|                  | Druh dokumentu:     | Návod                          | Vydaní:       | A |
|------------------|---------------------|--------------------------------|---------------|---|
|                  | Označení dokumentu: | MP-01                          | Revize:       | 1 |
| <b>DBO</b> Eiber | Název dokumentu:    | Návod registraci FastReporteru | Počet stran:  | 4 |
| NETWORKING       | Lehota uložení:     | 10                             | Strana číslo: | 1 |

## Spuštění FastReporteru 3 zdarma

## Stažení FastReporteru 3

Ke stažení FastReporteru 3 jděte na naše stránky a přihlašte se (pokud nemáte registraci, vytvořte si jí). Odkaz na stažení FastReporteru 3 je <u>zde</u>.

V záložce Dokumentace a download otevřete odkaz na stažení. (Stáhněte si nejlépe jak 32 bitovou verzi tak i 64 bitovou).

| Custome | r Zone                                                                                                    | Vyhledávání Q   Technická podpora   🗭 Zprávy (0)   😧 Milo | S PADEVĚT I | Logout 🗭 |
|---------|----------------------------------------------------------------------------------------------------|-----------------------------------------------------------|-------------|----------|
| PRC     |                                                                                                    | UVOD PRODUKTY SLUŽBY ŠKOLENÍ & AKCE KALIBRACE             | O NÁS I     | KONTAKT  |
| KATALOG | E-SHOP PRONÁJMY SOFTWARE & DOWNLOAD                                                                                                    |                                                           |             |          |
| Úvod »  | Katalog » » Méříci technika - optické komunikace a optoelektronika » software » EXFO FastReporter 3<br>exru speci-sineet nastreporter 3 vz. eri |                                                           | pui         | 730.02N  |
| MAN     | JÁLY                                                                                                    |                                                           |             |          |
|         | název                                                                                                    |                                                           | typ         | kB       |
|         | user_guide_fastreporter_3_english                                                                                                    |                                                           | pdf         | 10.11M   |
|         | Manuál FastReporter 3 a TestFlow aktivace                                                                                                    |                                                           | pdf         | 1.05M    |
| SOFT    | WARE & DOWNLOAD                                                                                                    |                                                           |             |          |
|         | název                                                                                                    |                                                           | typ         | kB       |
| 90      | FastReporter 3 3.10 32 bits                                                                                                    |                                                           |             |          |
| 8       | FastReporter 3 3.10 64 bits                                                                                                    |                                                           |             |          |
|         |                                                                                                    |                                                           |             |          |
|         |                                                                                                    |                                                           |             |          |
|         |                                                                                                    |                                                           |             |          |

## 1 | Strana

**PROFiber Networking CZ s.r.o.** Mezi Vodami 205/29 143 00 Praha 4 Česká republika IČO: 27894754 DIČ: CZ27894754 Tel: +420 225 152 050 Fax: +420 225 152 051

E-mail: info@profiber.eu Web: www.profiber.eu

|                   | Druh dokumentu:     | Návod                            | Vydaní:       | А |
|-------------------|---------------------|----------------------------------|---------------|---|
|                   | Označení dokumentu: | MP-01                            | Revize:       | 1 |
| <b>PBO</b> Fiboni | Název dokumentu:    | Návod registraci FastReporteru 3 | Počet stran:  | 4 |
| NETWORKING        | Lehota uložení:     | 10                               | Strana číslo: | 2 |

V odkazu klikněte na Stáhnout a stáhne se Vám aktuální verze FR3.

| 🗎 🗋 profibercz.sha | repoint.com/sites/Web_share2/Dokumenty/F | $eq:rms/Alltems.aspx?id=%2Fsites\%2FWeb\_share2\%2FDokumenty\%2FSoftware\_Download\_web\%2FSoftwareswedgeteeteeteeteeteeteeteeteeteeteeteeteete$ | e_pro_PC%2FF 🕸 🗞 🛧 🔲 🍮 Anonymní 🚦 |
|--------------------|------------------------------------------|----------------------------------------------------------------------------------------------------|-----------------------------------|
| ⊥ Stiahnuť         |                                          | NastReporter3_64bit_vzip                                                                                                    | ①   I< 1/1 ▷I   X                 |
| Ŭ                  |                                          |                                                                                                    |                                   |
|                    | FastReporter3_64bit_v3.10.zip            |                                                                                                    |                                   |
|                    | Názov                                    | Dátum úpravy Veľkosť súboru                                                                                                    |                                   |
|                    | FastReporter3_64_Bit                     | 2022-11-17                                                                                                    |                                   |
|                    |                                          |                                                                                                    |                                   |
|                    |                                          |                                                                                                    |                                   |
|                    |                                          |                                                                                                    |                                   |
|                    |                                          |                                                                                                    |                                   |
|                    |                                          |                                                                                                    |                                   |
|                    |                                          |                                                                                                    |                                   |
|                    |                                          |                                                                                                    |                                   |
|                    |                                          |                                                                                                    |                                   |

Po té sofware nainstalujte a spusťte

2 | Strana

**PROFiber Networking CZ s.r.o.** Mezi Vodami 205/29 143 00 Praha 4 Česká republika IČO: 27894754 DIČ: CZ27894754 Tel: +420 225 152 050 Fax: +420 225 152 051

E-mail: info@profiber.eu Web: www.profiber.eu

|            | Druh dokumentu:     | Návod                          | Vydaní:       | A |
|------------|---------------------|--------------------------------|---------------|---|
|            | Označení dokumentu: | MP-01                          | Revize:       | 1 |
| PPO Libera | Název dokumentu:    | Návod registraci FastReporteru | Počet stran:  | 4 |
| NETWORKING | Lehota uložení:     | 10                             | Strana číslo: | 3 |

## Registrace EXFO Exchange

Pro práci v plném rozsahu ve FastReporteru je nutné udělat si EXFO Exchange registraci, která je od 1.12.2022 zcela zdarma.

Ve vyskakujícím okně klikněte na Sig in with EXFO Exchange.

| 🖳 👦 🖬 🖉 🗶 🖉 🔍 🔗                                                                                                    |                                          | Untitled - FastReporter 3                                                                                                    | <u>Login</u> ? — お ×   |
|----------------------------------------------------------------------------------------------------|------------------------------------------|----------------------------------------------------------------------------------------------------|------------------------|
| File Home OTDR IOLM OFM FIP OLTS OPM/PPM (                                                                                                    | CD PMD Cloud Instrume                    | ent Report Validator                                                                                                    | A                      |
| Login<br>ExPO                                                                                                    |                                          |                                                                                                    |                        |
| Imps://www.exfo.com/en/orboarding/fr3/  Home   Onboarding   FastReporter                                                                                            |                                          | FastReporter                                                                                                    | • *                    |
| FastReporter<br>Now free with EXF0 Exchange.                                                                                                    | Centralized job and<br>results reporting | FastReporter is now part of EXFO Exchange, a collaborative software platform for deploying and maintaining high-quality telecom networks faster, better and more efficiently. |                        |
| Test bit       General Identification       File name       Test date       Test date       Geolocation       Job ID       Customer:       Company       Operator B | EXFO                                     | Sign in with TestFlow Continue without an ID   Press ESC to close                                                                                                    |                        |
| Results                                                                                                    |                                          | 🚺 Files 🛄 Measu                                                                                                    | urements 📑 Identifiers |

Otevře se okno registrace do EXFO Exchange. Vyplňte svůj email, který budete používat k přihlašování do EXFO Exchange.

| 💷 🙀 🖬 🖉 🗶 🖉 😒 👘                                                              | Untitled - FastReporter 3                                                                | Login ? — 5 <sup>9</sup> × |
|------------------------------------------------------------------------------|------------------------------------------------------------------------------------------|----------------------------|
| File Home OTDR IOLM OFM FIP OLTS OPM/PPM                                     | CD PMD Cloud Instrument Report Validator                                                 |                            |
| Login<br>EXFO<br>< > https://www.exfo.com/en/orboarding/fr3/                 |                                                                                          | ¢ א                        |
| Home   Onboarding   FastReporter                                             | EXcha                                                                                    |                            |
| FastReporter                                                                 |                                                                                          |                            |
| Now free with EXFO Exchange.<br>New heln?<br>Pasula<br>Identification        | Test result au                                                                           |                            |
| General Identification         Identifiers         Values           File ame | Press COU OLONG<br>Press COU OLONG<br>Press COU OLONG<br>Description<br>Calibration date |                            |
| Results                                                                      | Ties 🖂 Measurements 🏹 Identi                                                             | fies                       |

3 Strana

**PROFiber Networking CZ s.r.o.** Mezi Vodami 205/29 143 00 Praha 4 Česká republika IČO: 27894754 DIČ: CZ27894754 Tel: +420 225 152 050 Fax: +420 225 152 051

E-mail: info@profiber.eu Web: www.profiber.eu

|                     | Druh dokumentu:     | Návod                          | Vydaní:       | А |
|---------------------|---------------------|--------------------------------|---------------|---|
|                     | Označení dokumentu: | MP-01                          | Revize:       | 1 |
| PPO Libers          | Název dokumentu:    | Návod registraci FastReporteru | Počet stran:  | 4 |
| N E T W O R K I N G | Lehota uložení:     | 10                             | Strana číslo: | 4 |

Pokračujte stisknutím tlačítka Next.

V následujícím kroku vyplňte své jméno a příjmení a heslo. Heslo by mělo mít minimálně jedno velké písmeno, minimálně jedno malé písmeno a minimálně jedno číslo a mělo by být minimálně 8 znaků dlouhé.

| 📮 🙀 📓 🖉 🗶 (2) (3) (3)                                                            | Unbitled - FastReporter 3                                                             | <u>Login</u> 7 — 5 <sup>0</sup> ×        |
|----------------------------------------------------------------------------------|---------------------------------------------------------------------------------------|------------------------------------------|
| File Home OTDR IOLM OFM FIP OLTS OPM/PP                                          | M CD PMD Cloud Instrument Report Validator                                            |                                          |
| Logn<br>EVF0                                                                     |                                                                                       |                                          |
| < > https://www.exfo.com/en/onboarding/fr3/                                      |                                                                                       | <del>ب</del> ،                           |
| Home L Onboarding L EastBeporter                                                 |                                                                                       |                                          |
| FastReporter<br>Now free with EXF0 Exchange.                                     | Sign up<br>Email<br>First & last name<br>Jméno Příjmení<br>Password                   |                                          |
| New heln?                                                                        | Pesulis repo                                                                          |                                          |
| Results<br>Identification                                                        | Cancel Save                                                                           |                                          |
| General Identification         Identifiers         Value           File name     | S Terms of Service Privacy Policy                                                     |                                          |
| Geolocation 30b D Customer Company Additional Information Additional Information | Location B<br>Unit world Unit world Unit world Unit serial number<br>Calibration date |                                          |
| Operator B Comments                                                              |                                                                                       |                                          |
| Leg Results                                                                      | Citik - Measurements                                                                  | 1 Selected files: 0/0, measurements: 0/0 |

Tímto jste odemkli FastReporter 3 v plné verzi a můžete v něm bezmezně pracovat.

| 2 a 🖻 8 a x 🖉                 | Ov e            |            |                  | Untit      | leci - FastF | eporter 3                                                                                                    |                                   | Jméno Přijmení (My workspace) 🧵 🗕 🗗 🗙  |
|-------------------------------|-----------------|------------|------------------|------------|--------------|----------------------------------------------------------------------------------------------------|-----------------------------------|----------------------------------------|
| File Home OTDR IOLM           | OFM FIP OLTS    | OPM/PPM CD | PMD Cloud Instru | ment Repo  | ort Vali     | dator                                                                                                    |                                   | 1                                      |
| Logout<br>DIFO Exchange       |                 |            | 2)               |            |              |                                                                                                    |                                   |                                        |
| < > https://www.exfo.com/en/o | nboarding/fr3/  |            |                  |            |              |                                                                                                    | Files .                           | 9 ×                                    |
| Home   Onboarding   I         | FastReporter    |            | THE .            |            | 1            |                                                                                                    |                                   |                                        |
| FastRep                       | orter           |            |                  | 2 11 1     |              |                                                                                                    |                                   |                                        |
| New free with EVEO E          |                 |            |                  | 2          | -            | - Barrison - Barrison                                                                                                    |                                   |                                        |
| Now free with EXFU E          | xchange.        |            |                  |            |              | and the second second s |                                   |                                        |
|                               |                 | 0 1        |                  |            |              | - 1 - 5 5                                                                                                    |                                   |                                        |
|                               |                 |            |                  |            |              |                                                                                                    |                                   |                                        |
|                               |                 |            |                  |            |              |                                                                                                    |                                   |                                        |
| New heln?                     |                 |            |                  |            |              | •                                                                                                    |                                   |                                        |
| (esults                       |                 |            |                  |            |              | # ×                                                                                                    |                                   |                                        |
| Identification                |                 |            |                  |            |              |                                                                                                    |                                   |                                        |
|                               |                 |            |                  |            |              |                                                                                                    |                                   |                                        |
| General Identification        | Identifiers     | Values     | Auto Increment   | Start Stop | Step         | Location A                                                                                                    |                                   |                                        |
| File name                     |                 |            |                  |            |              | Unit model                                                                                                    |                                   |                                        |
| Test date                     |                 |            |                  |            | 1 2          | Unit serial number                                                                                                    |                                   |                                        |
| Test time                     |                 |            |                  |            |              | Calibration date                                                                                                    |                                   |                                        |
| Geolocation                   |                 |            |                  |            |              |                                                                                                    |                                   |                                        |
| Job ID                        |                 |            |                  |            |              | Location B                                                                                                    |                                   |                                        |
| Customer                      |                 |            |                  |            | -            | Unit model                                                                                                    |                                   |                                        |
| Company                       |                 |            |                  |            |              | Unit serial number                                                                                                    |                                   |                                        |
| Operator A                    | Additional Info | rmation    |                  |            |              | Calibration date                                                                                                    |                                   |                                        |
| Operator B                    | Comments        |            |                  |            |              |                                                                                                    |                                   |                                        |
| No. A                         |                 |            |                  |            |              |                                                                                                    |                                   |                                        |
| a Kesue                       |                 |            |                  |            |              |                                                                                                    | Files Aleasurements I Identifiers | Matched Files                          |
|                               |                 |            |                  |            |              |                                                                                                    |                                   | Selected files: 0/0, measurements: 0/0 |

Pokud Vám něco není jasné, něco Vám nefunguje nebo si s tím nevíte rady, kontaktujte nás na telefonu: + 420 225 152 050

4 | Strana

**PROFiber Networking CZ s.r.o.** Mezi Vodami 205/29 143 00 Praha 4 Česká republika IČO: 27894754 DIČ: CZ27894754 Tel: +420 225 152 050 Fax: +420 225 152 051

E-mail: info@profiber.eu Web: www.profiber.eu